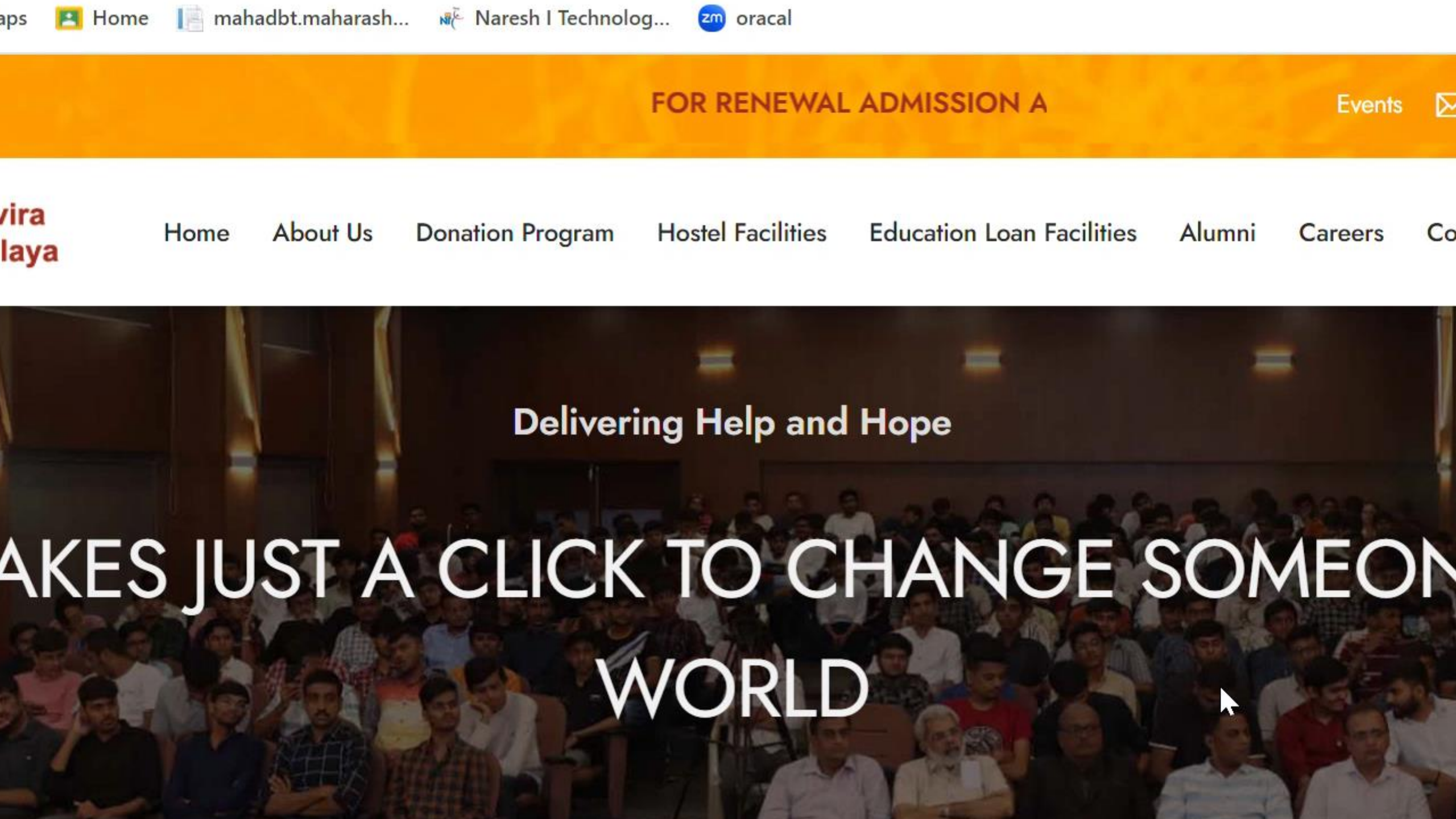

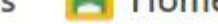

## FOR RENEWAL ADMISSION APPLICATION PORTAL IS OPEN. FOR NEV $\bowtie$ Events ra Hostel Elmilities About Us **Donation Program** Education Loan Facilities Alumni Home Careers Con iya Cities Delive Apply Now KES JUST A CLICK TO CHANGE SOMEON WORLD

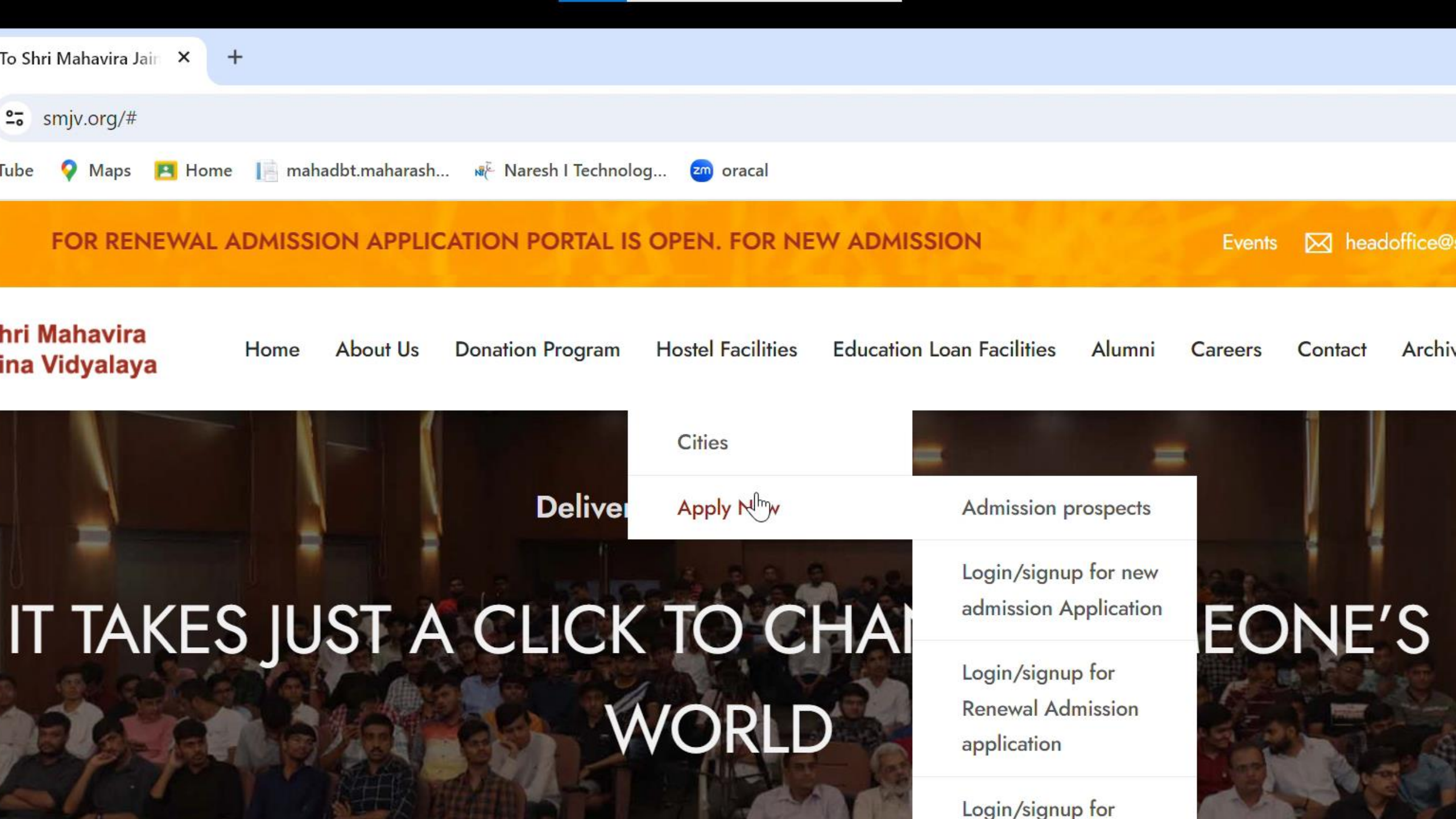

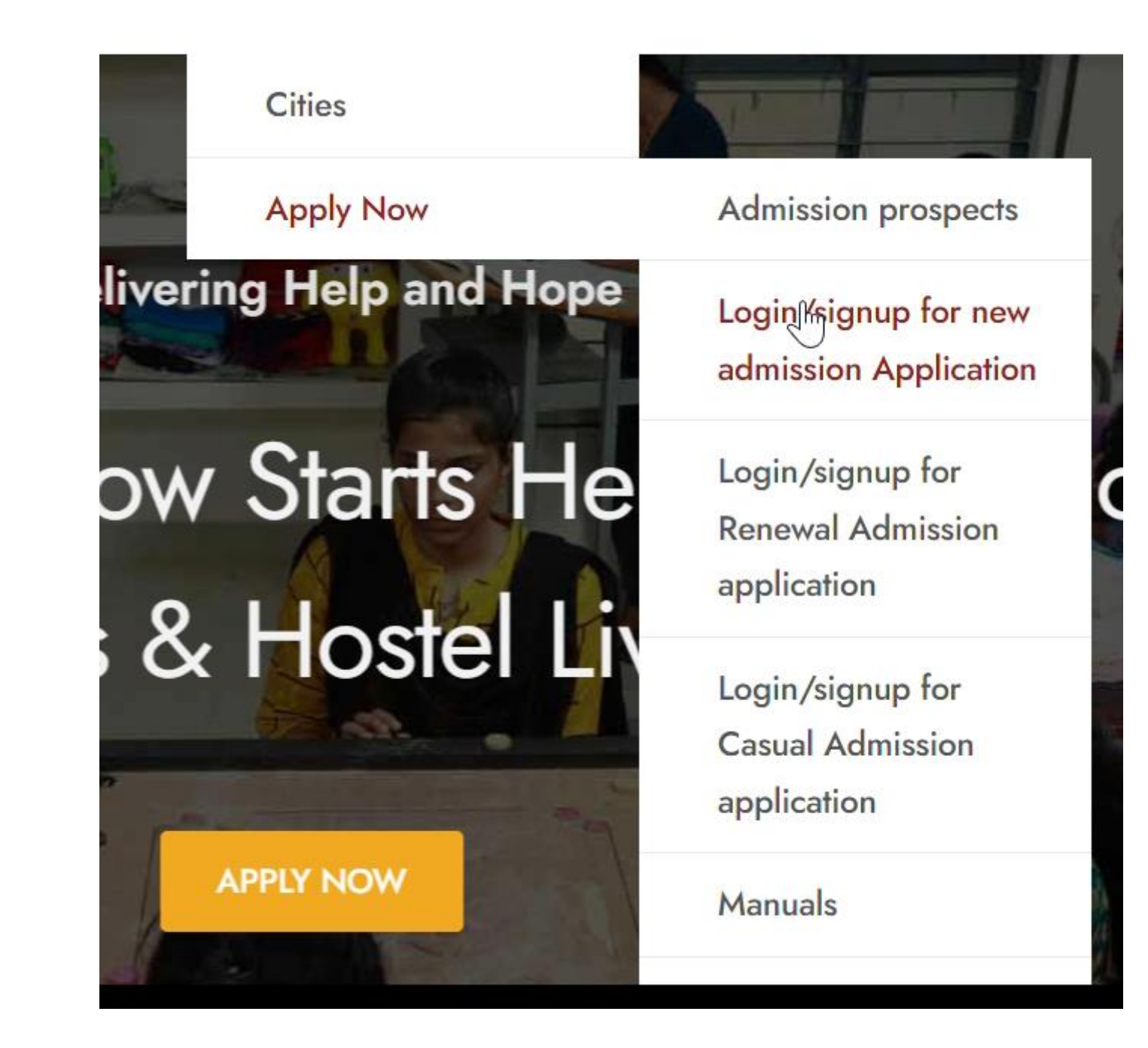

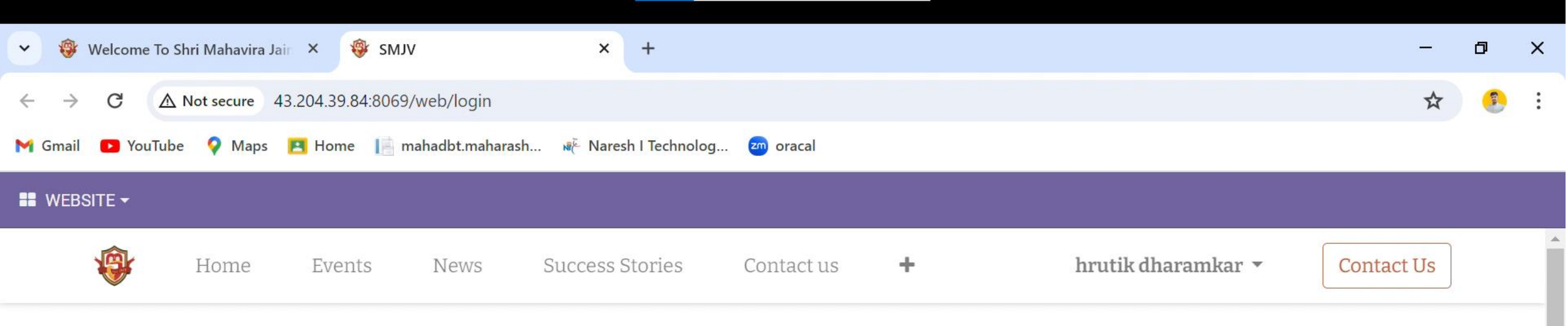

### Email

Email

#### Password

Password

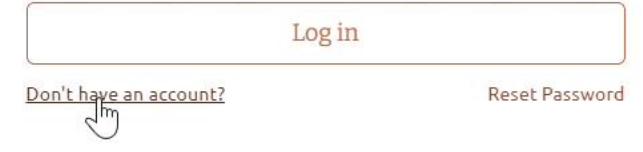

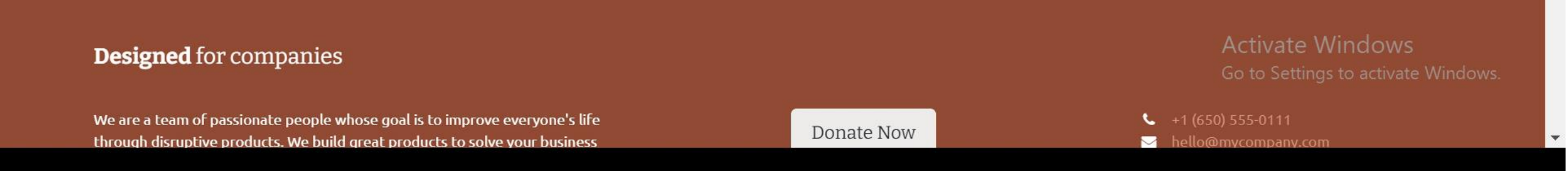

### Your Email

hrutikdharamkar@gmail.com

### Your Name

hrutik dharamkar

### Your Birthday

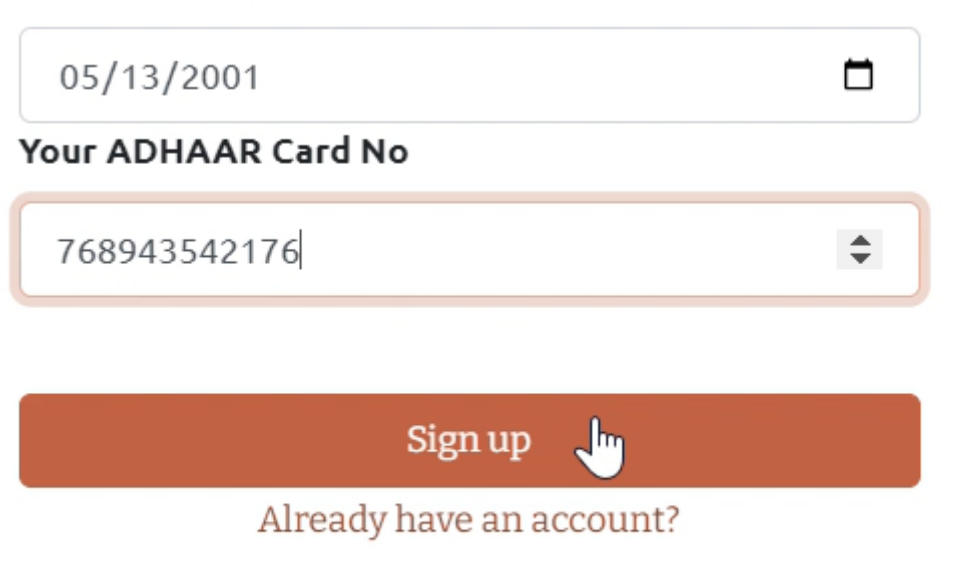

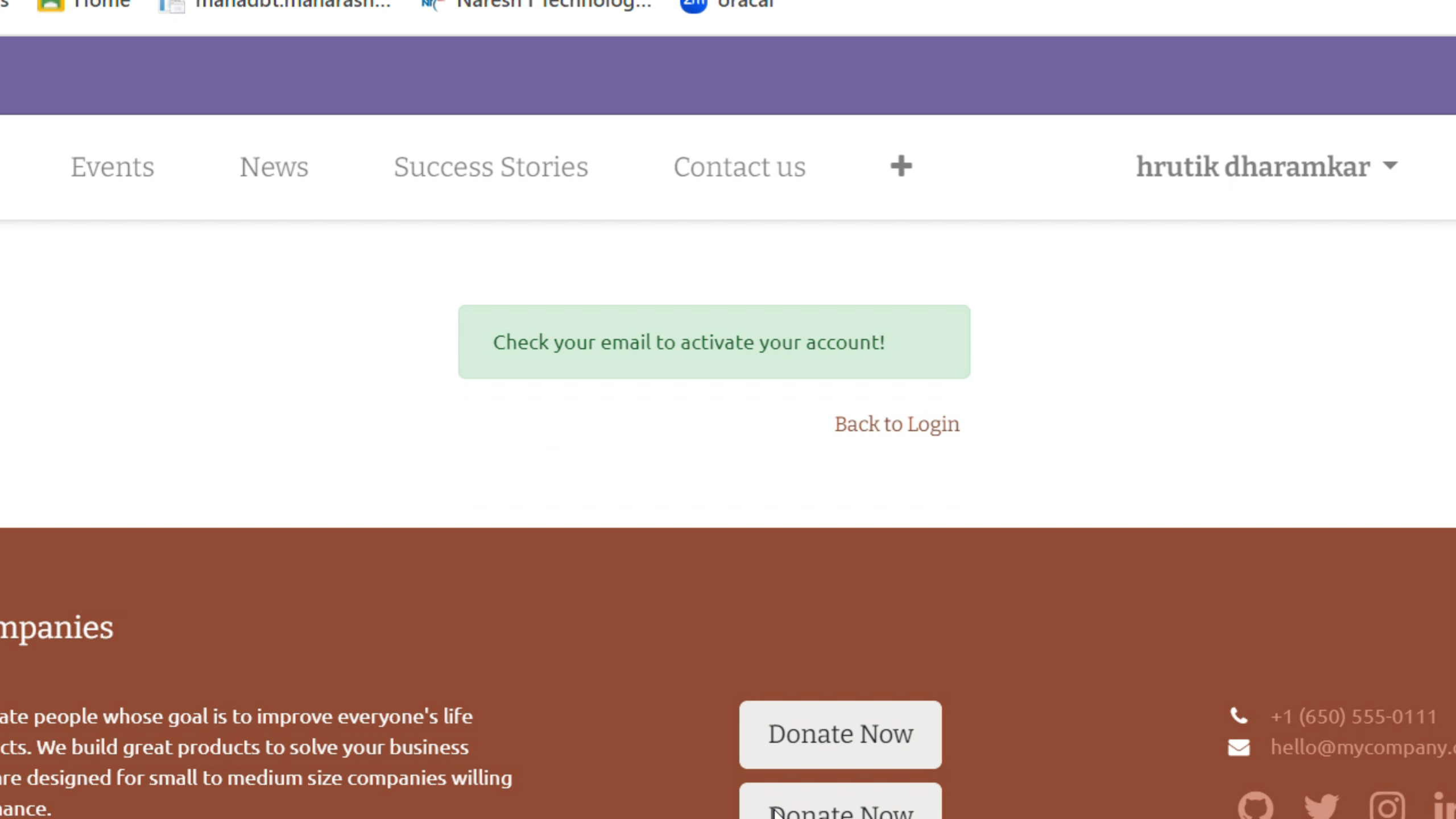

ance.

Nonate Now

Welcome to SMJV

### hrutik dharamkar

Hello hrutik dharamkar,

Thank you for signing up! Yd  $\gtrsim$  are all set.

Please click the link below to login

Accept invitation

Best wishes.

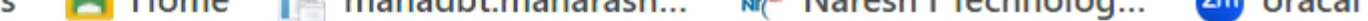

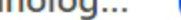

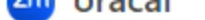

### Your Name

hrutik dharamkar

### Password

\*\*\*\*\*\*\*\*

### Confirm Password

\*\*\*\*\*\*\*\*

### Re-confirm Your Birthday

05/13/2001

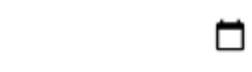

### Re-confirm Your ADHAAR Card No

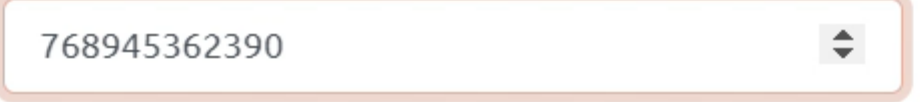

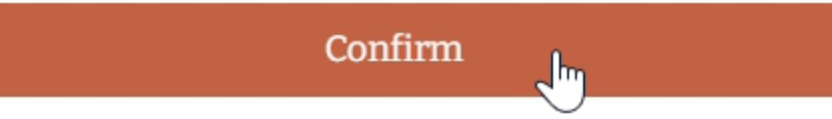

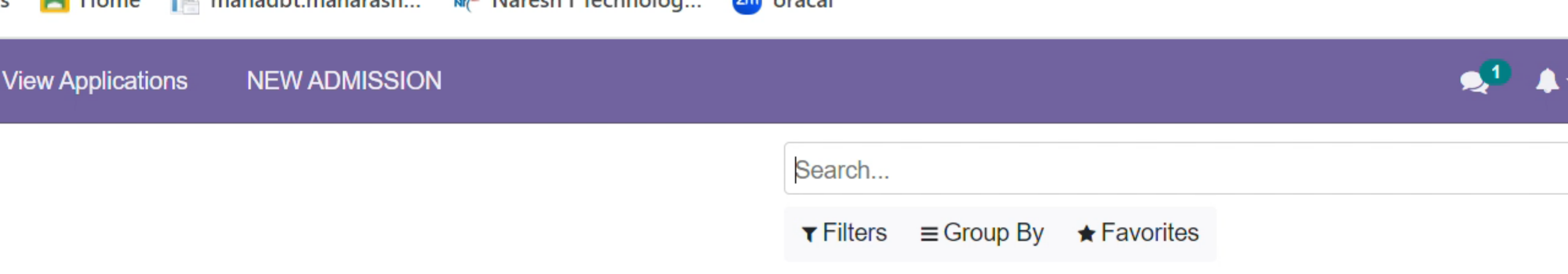

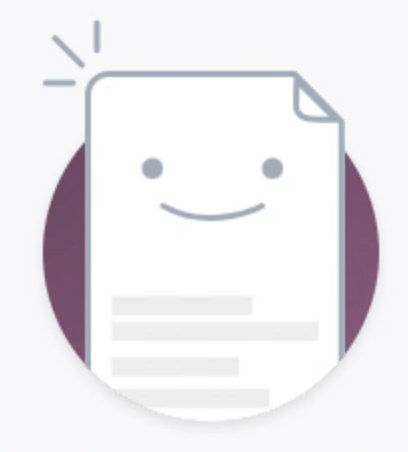

### **Create Application**

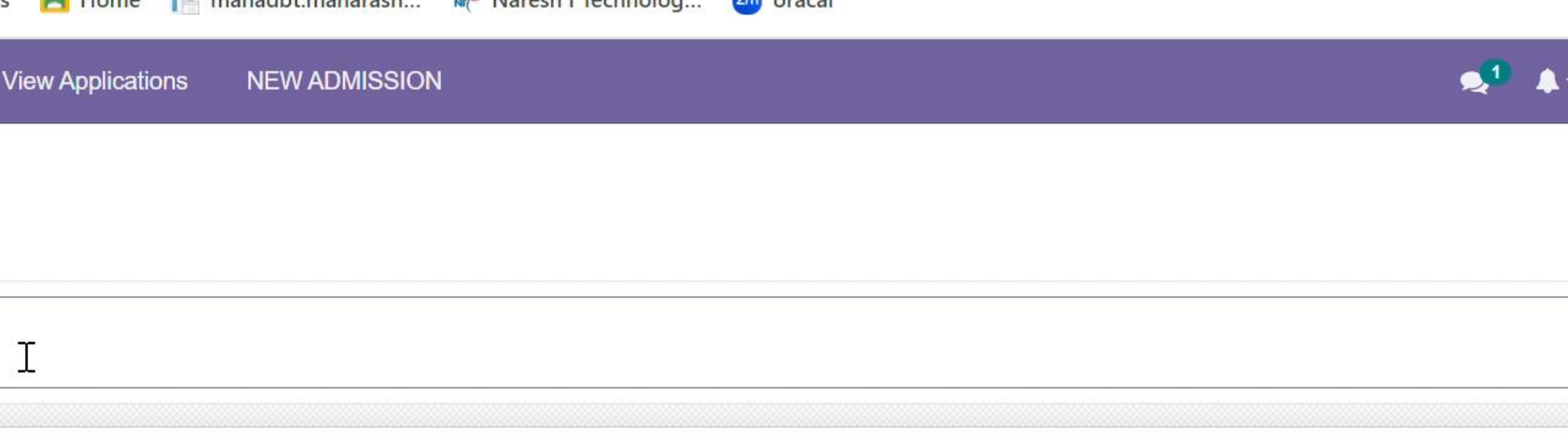

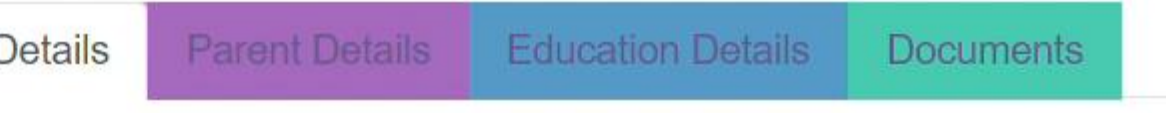

### S:-

- e that Your Photo has been uploaded in the Photo Box In jpeg Format only.
- N/A in the field where you don't have the relevant information but do not keep Any fields blank or incomplete.
- lication is allowed per account and per student aadhar details.
- form in BLOCK LETTERS ONLY.
- bmitted will not be editable; Hence enter information correctly.
- onblue colour "Button" in the Document panel to download Pre-format Pdf

### Student Personal Details

rent Details Education Details

Documents

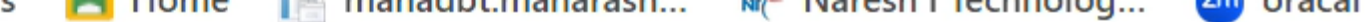

**NEW ADMISSION** 

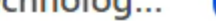

×

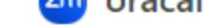

View Applications

# hrutik digamber dharamakr 13/05/2001 22 Male akola

#### Admission Details

Application No Admission Type Application Date Student category Student type Application Type Mandatory Hostel option

## New New 18/04/2024 11:34:04 Open Paying 2 Single Selection

SANDHURST ROAD BOYS - Shri Vadilal Sara

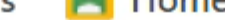

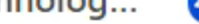

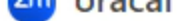

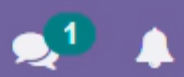

| old city                  |          |  |
|---------------------------|----------|--|
| badapur naka              |          |  |
| 444002                    |          |  |
| akola                     |          |  |
| AKOLA                     |          |  |
| MAHARASHTRA               |          |  |
| 7620540351                |          |  |
| hrutikdharamkar@gmail.com | <b>.</b> |  |
| 2024-25                   | T        |  |

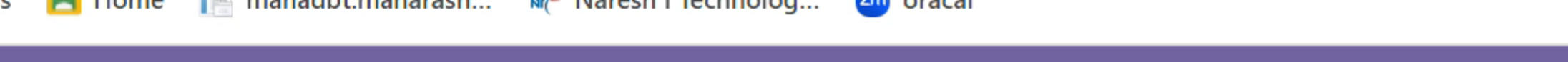

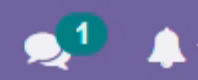

### 2 MOTHER DETAILS Mothers Name (E.g Mother Name) digamber Mothers Occupation Select Occupation Select Occupation $\mathbf{v}$ Mother Mobile No without prefix Eg +,+91 without prefix Eg +,+91 Telephone No with prefix Eq.022 with profix Eq.022

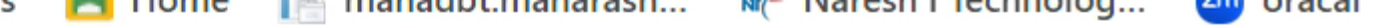

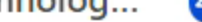

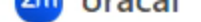

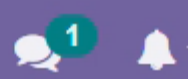

|              | HGRUV78641       |   |                     |           |
|--------------|------------------|---|---------------------|-----------|
|              | sonar            |   | Mother Caste        | sonar     |
|              | Critical disease | ~ | Mother Status       | Housewife |
|              |                  |   |                     |           |
|              |                  |   | Income              |           |
| old city     |                  |   | Family Gross Annual | I T       |
| badapur naka |                  |   | income              |           |
|              |                  | • |                     |           |
| akola        |                  |   |                     |           |
|              |                  |   |                     |           |
| akola        |                  |   |                     |           |
| Maharashtra  |                  |   |                     |           |

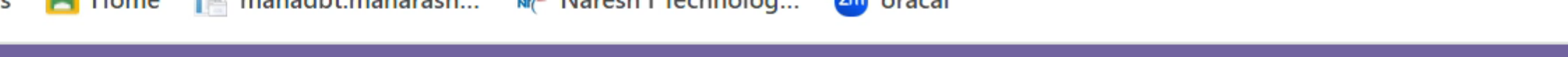

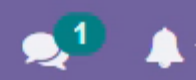

| n Nam   | Exam Mont | Exam Year | Out of Mar | Marks Obta | Percentage |
|---------|-----------|-----------|------------|------------|------------|
|         | Select    | 2017      | 600        | 500        | 83.3       |
| С.      | Select    | 2019      | 600        | 550        | 91.6       |
| OMA     | Select    |           | 0          | 0          | 0.0        |
| DUATION | May 🗸     | 2025      | 600        | 400        | 66.6       |

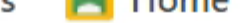

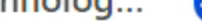

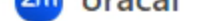

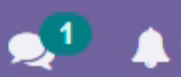

sj ili nusici

vill Graduate(in figure only)

ied for admission in the Vidyalaya?

studies

lete panchapratikraman

ssed

| 2        |  |
|----------|--|
| 2023     |  |
| YES      |  |
| MCA      |  |
| Admitted |  |
| 2        |  |
| -<br>Τ   |  |
|          |  |
| No       |  |
|          |  |
| YAS      |  |

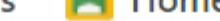

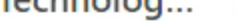

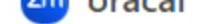

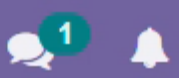

### ARATION BY STUDENT

### SANGH CERTIFICATE FORM - A

### SELF DECLARATION BY PARENTS

|   | Screenshot 2023-09-14 141712.png | ø         | Û | 11th marksheet       | system_class.png                 |
|---|----------------------------------|-----------|---|----------------------|----------------------------------|
| , | Screenshot 2023-09-20 094007.png | ø         | Ē | 12th marksheet       | Screenshot 2023-09-20 094007.png |
| 6 | Screenshot 2023-10-01 191054.png |           | Â | Other marksheet      | propety set.png                  |
|   |                                  |           |   | Sports               | system class.png                 |
|   | propety set.png                  | ø         | Ŵ | state/national/level |                                  |
|   |                                  |           |   | medal                |                                  |
|   | Screenshot 2023-10-01 191202.png |           |   | Other document       | static_block.png                 |
|   | static_block.png                 | ø         | Ŵ | Bank passbook        | propety set.png                  |
|   | propety set.png                  | <b>\$</b> | Ŵ | Aadharcard number    | static block.png                 |

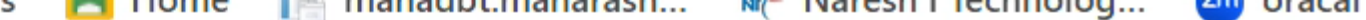

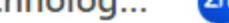

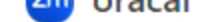

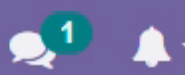

Screenshot 2023-09-20 094007.prg Ш

correctly filled to the best of my knowlwdge.

- ed all the documents before final submission
- ted form only once
- at the admission is open only to shwetambar murtipujak jains.
- es the right of admission
- abide by the timing and disciplinary rules of the SMJV
- nrough and agree to abide by all the rules as mentioned in SMJV Hostel prospectus
- nat I shall follow all rules and regulations of SMJV that shall be amended in future
- n by the Superintendent/Management shall be binding on me without any prejudice

re read all the instructions properly and agree to submit the required documents as per the policy and timelines.

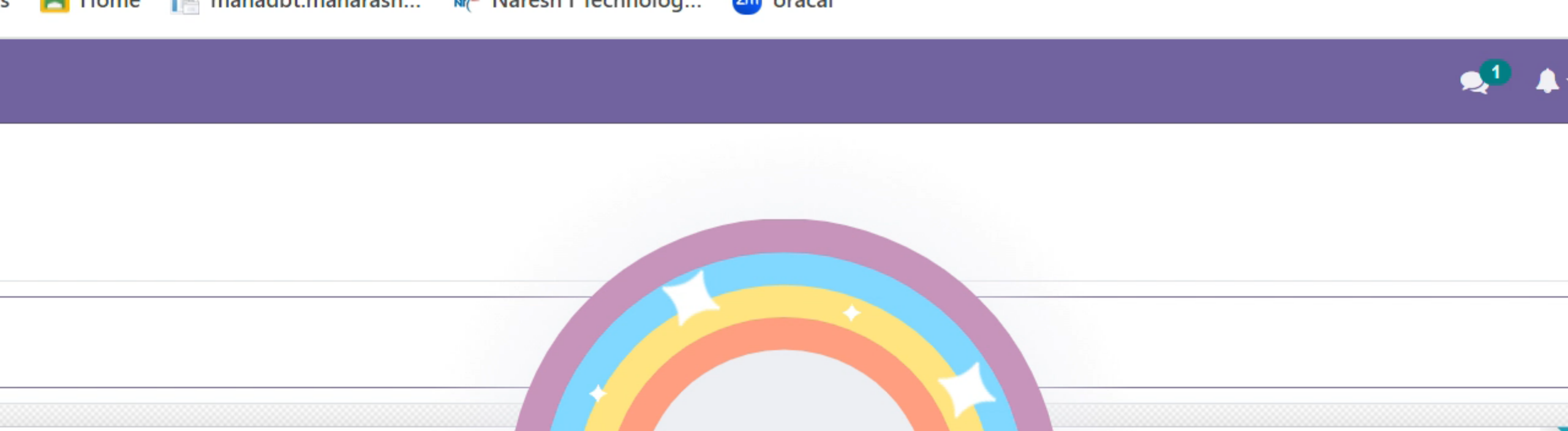

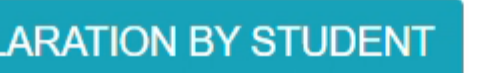

**Education Details** 

Docum

SANGH C

Congratulations Your Application Submitted successfully !

### SELF DECLARATION BY PARENTS

Details

11th marksheet

12th marksheet

724.99 Kb

306.14 Kb